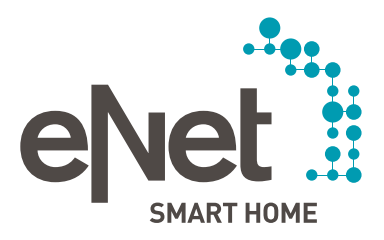

# eNet SMART HOME app

# QUICK START GUIDE FÜR iOS

# INHALT

# 

| Überblick                       | Seite | 3  |
|---------------------------------|-------|----|
| Los geht's                      | Seite | 4  |
| Mein Zuhause                    | Seite | 5  |
| Räume                           | Seite | 6  |
| Automatisierung                 | Seite | 8  |
| - Szenen erstellen              | Seite | 9  |
| - Zeitsteuerungen erstellen     | Seite | 10 |
| - Wenn-Dann-Regeln erstellen    | Seite | 11 |
| System – Fernzugriff einrichten | Seite | 12 |

## ÜBERBLICK

# $\bullet \circ \circ \circ \circ \circ$

Steuern, Automatisieren, Einstellen, Energie sparen und Zugriffsrechte vergeben – alles mit der eNet SMART HOME app

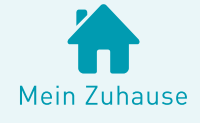

"Mein Zuhause" ist Ihre individuelle Seite. Sie passen sie so an, dass Sie Ihre Lieblingsszenen und Lieblingsgeräte mit einem Fingertipp abrufen können.

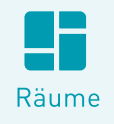

Mit der Ansicht "Räume" bewahren Sie den Überblick. Sie steuern über Zentralfunktionen das gesamte Gebäude, Etagen und einzelne Räume. In der Detailansicht steuern Sie einzelne Geräte.

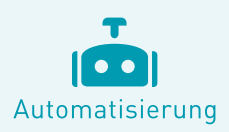

Automatisieren Sie Ihr Zuhause so, dass es zu Ihrem Leben passt. Erstellen Sie individuelle Szenen, Regeln und Zeitsteuerungen. (Diese Funktion ist nur sichtbar, wenn Sie berechtigt sind, Einstellungen zu ändern.)

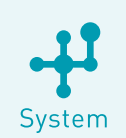

Sie vergeben in Ihrem Haushalt die Benutzerrechte, legen Passwörter fest und richten den Fernzugriff ein.

> Betriebssystemanforderungen für die eNet SMART HOME app: Mindestens iOS 9.3

### LOS GEHT'S

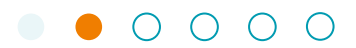

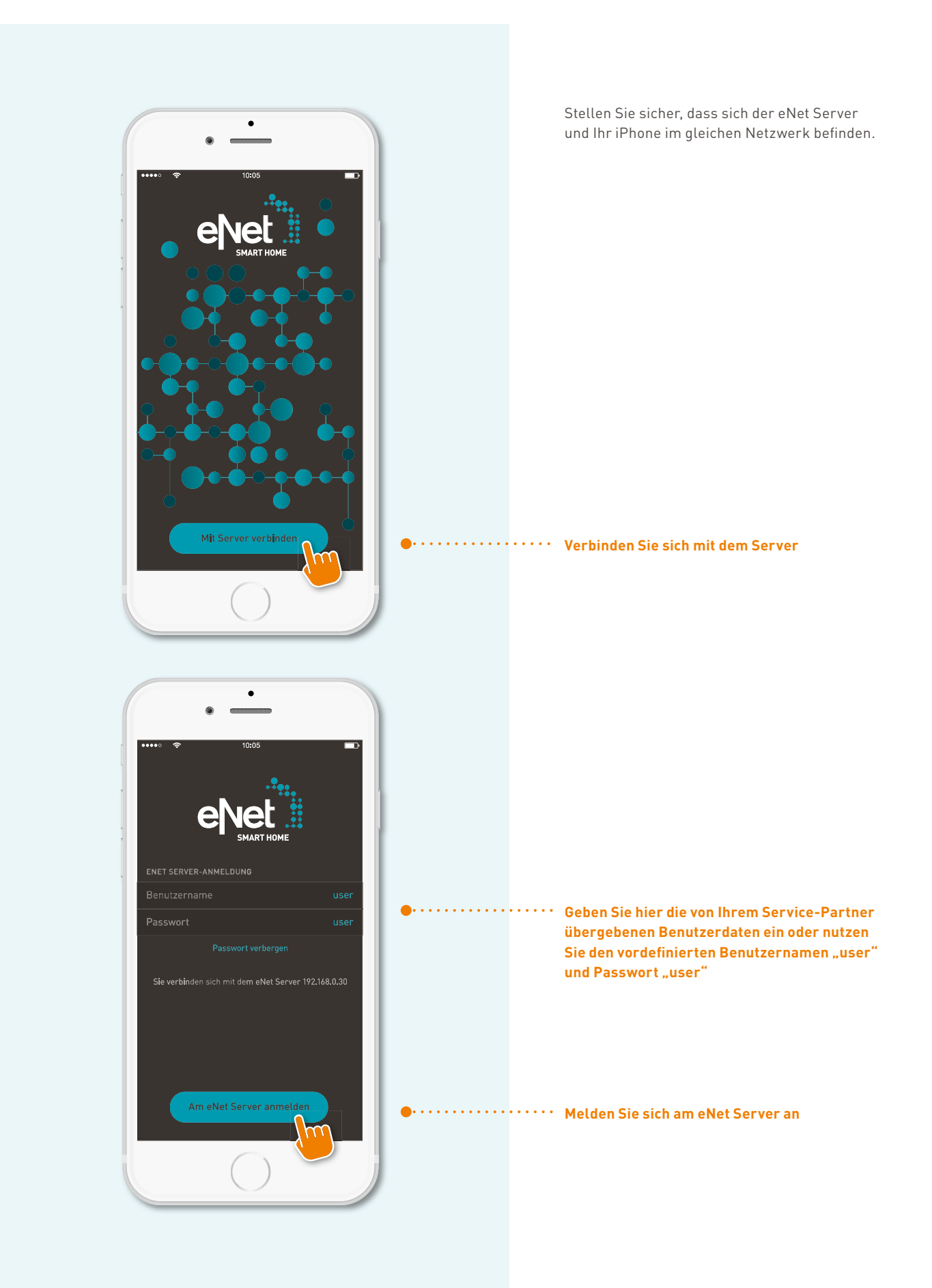

### MEIN ZUHAUSE

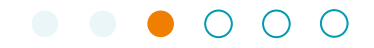

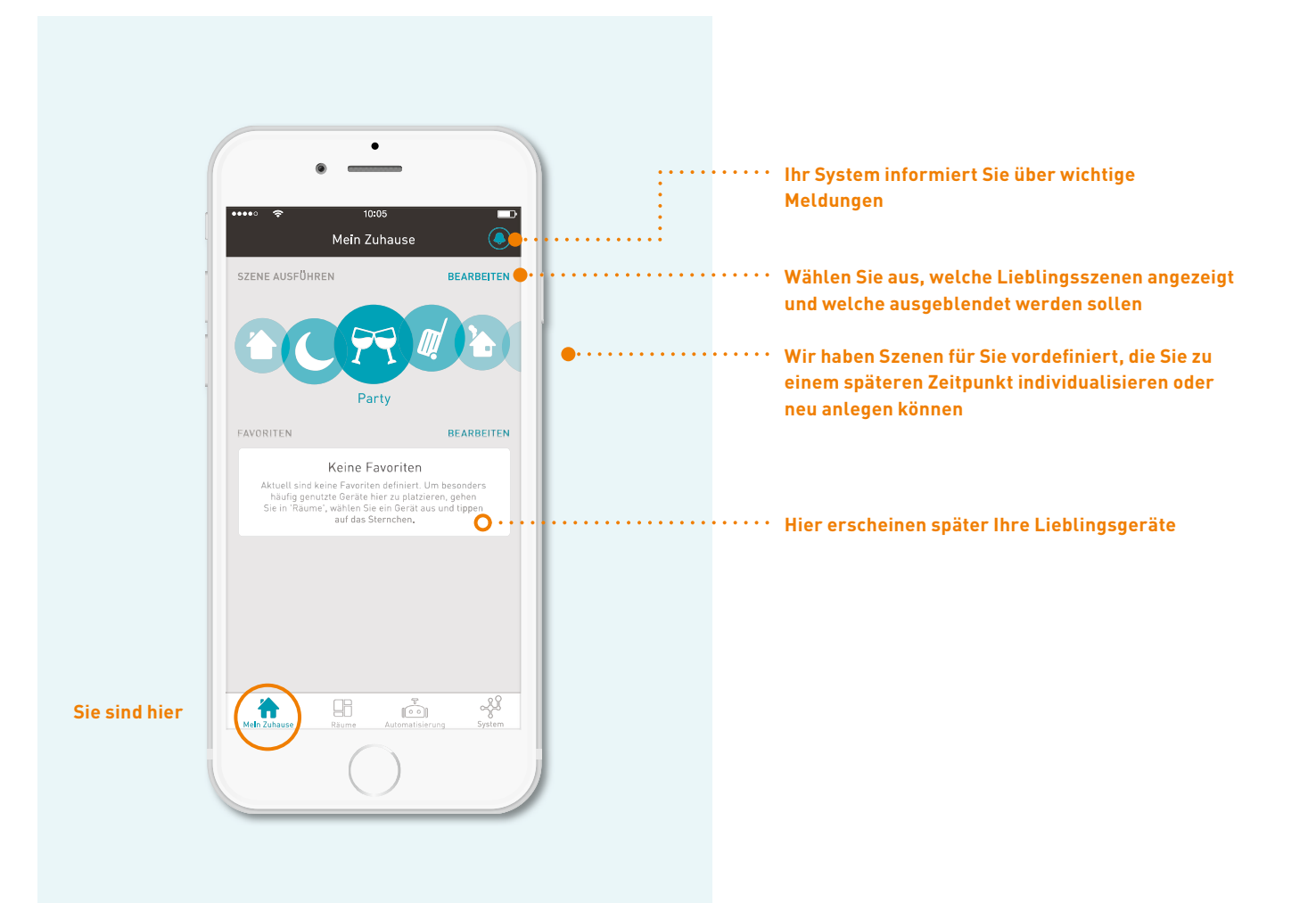

# RÄUME

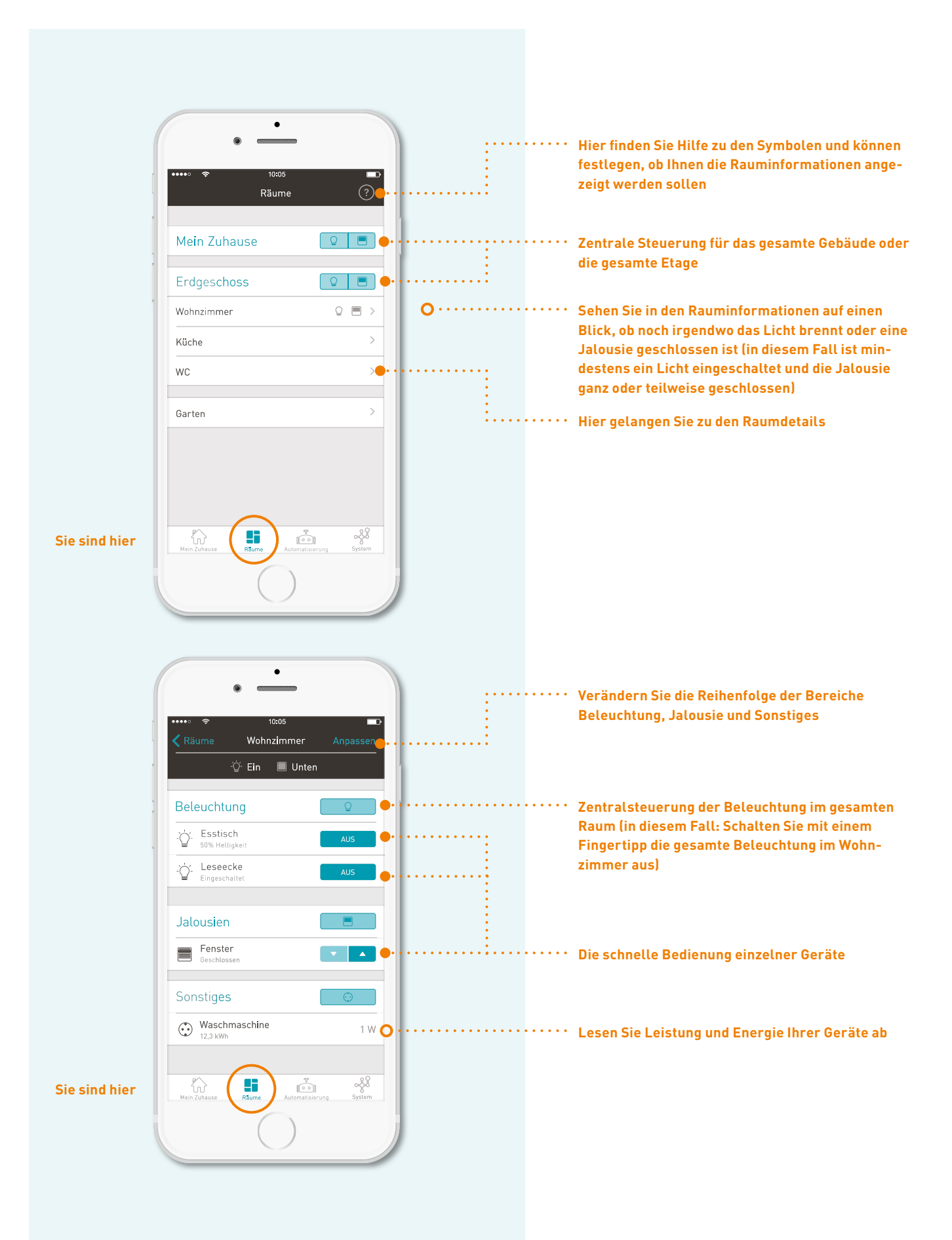

## RÄUME

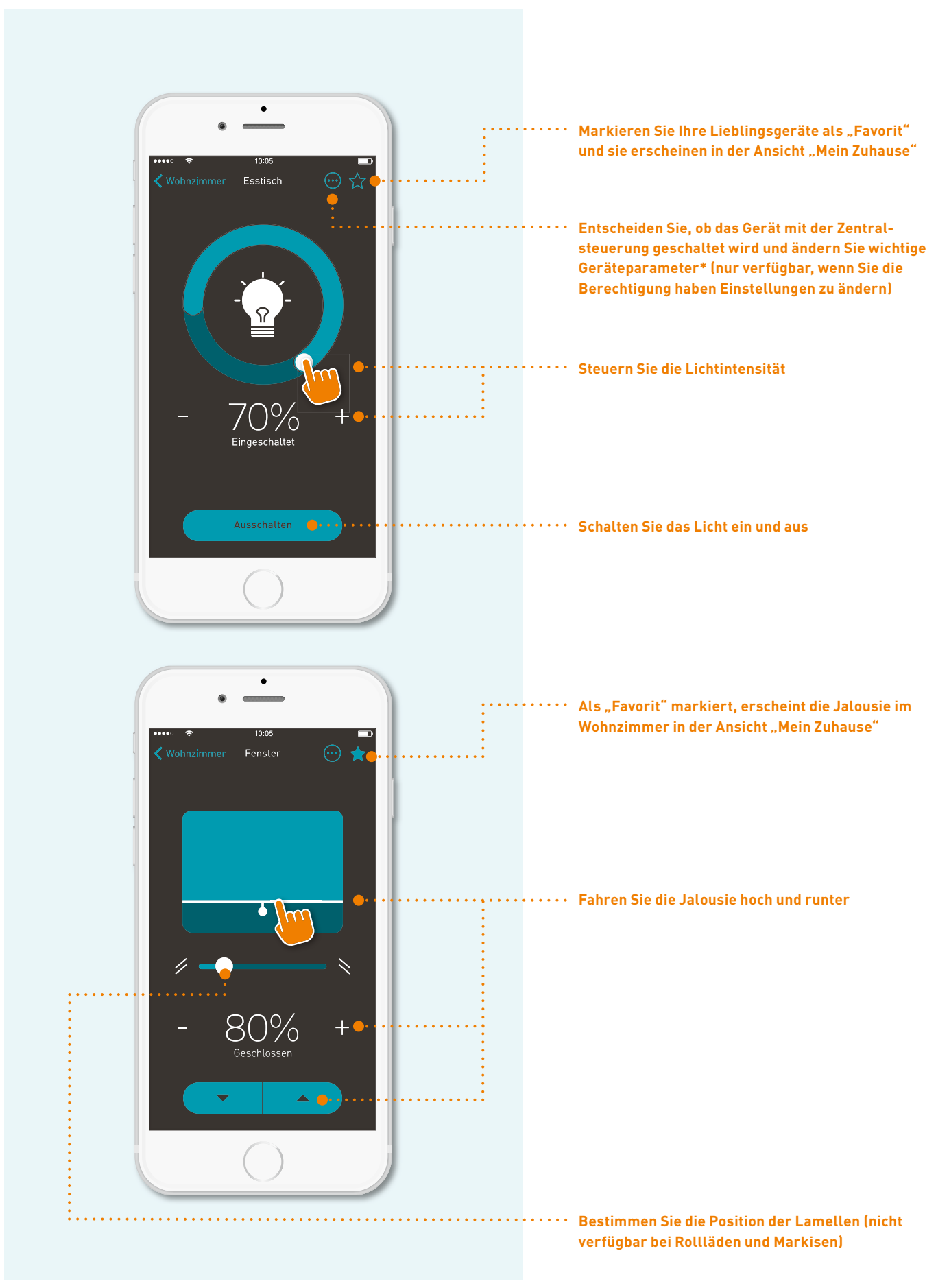

\* Zur Erläuterung schauen Sie in der Bedienungsanleitung der Geräte nach oder fragen Sie Ihren Service-Partner.

#### AUTOMATISIERUNG (DIESE FUNKTION IST NUR VERFÜGBAR, WENN SIE DIE BERECHTIGUNG HABEN, EINSTELLUNGEN ZU ÄNDERN)

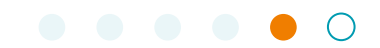

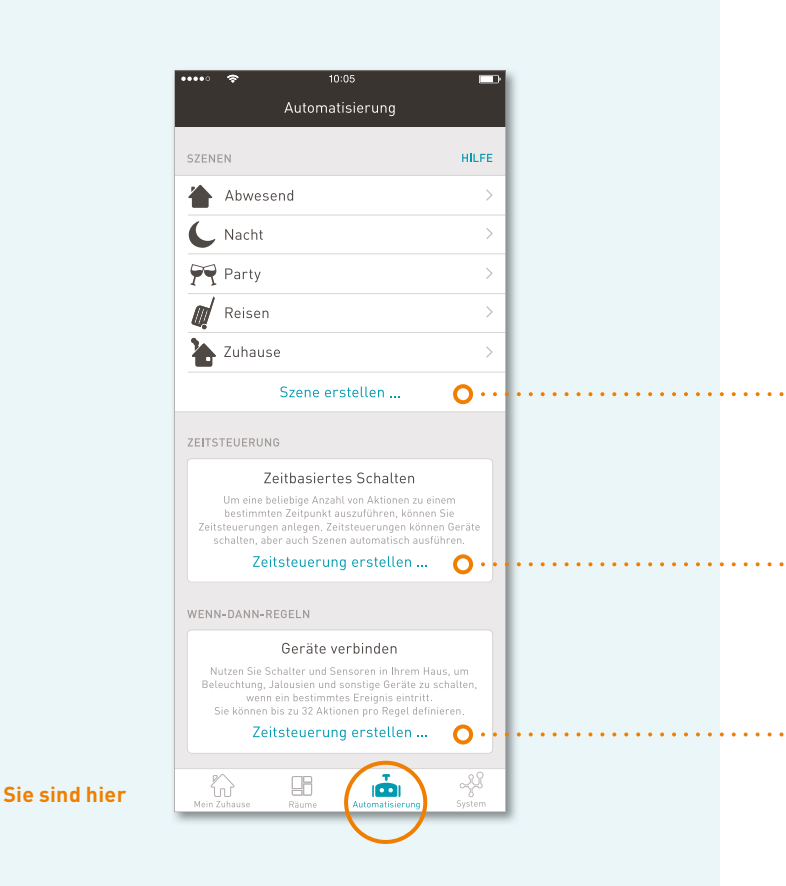

- Kombinieren Sie einzelne Aktionen zu stimmungsvollen Szenen, die Sie mit einem Fingertipp ausführen können
- Über die Zeitsteuerung werden einzelne Aktionen und Szenen zu einem von Ihnen bestimmten Zeitpunkt ausgeführt
- Über Regeln können Sie Aktionen ausführen, wenn ein bestimmtes Ereignis eintritt. Hierdurch werden z. B. Tasten von Hand- und Wandsendern mit Szenen und einzelnen Aktionen belegt

#### Beispiele für Aktionen:

- Schalten Sie einzelne Geräte: Zum Beispiel Dimme Esstisch-Leuchte auf 50%
- Nutzen Sie die Zentralsteuerung: Schalten Sie zum Beispiel das gesamte Licht im Haus ein und aus.
- Speichern Sie eine komplette Raumsituation: Auf diese Weise können Sie den aktuellen Zustand Ihrer Geräte im Raum zu einem späteren Zeitpunkt wieder abrufen.
- Lösen Sie Szenen aus: Eine bestimmte Szene kann durch eine Zeitsteuerung oder eine Regel ausgelöst werden.
- Deaktivieren Sie Zeitsteuerungen und Regeln: Befinden Sie sich z. B. im Urlaub, deaktivieren Sie einfach die automatische Lichtsteuerung.

# AUTOMATISIERUNG

└─ SZENE ERSTELLEN

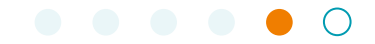

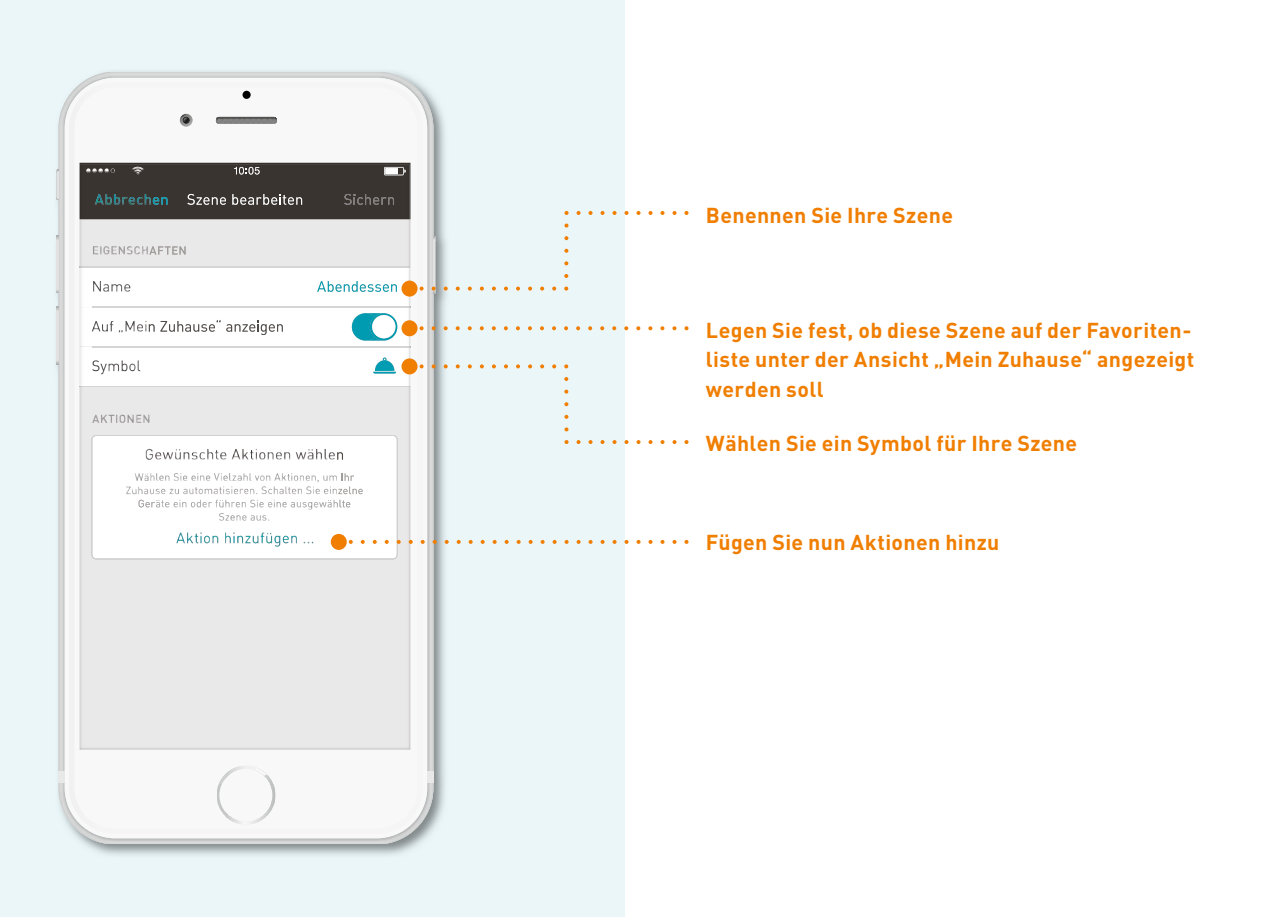

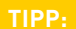

Wenn Sie möchten, dass eine Abfolge von Aktionen in einer Zeitsteuerung oder Wenn-Dann-Regel zeitgleich und nicht nacheinander erfolgen soll, richten Sie dafür eine Szene ein. Fügen Sie im Anschluss diese als Aktion zu einer Zeitsteuerung oder Wenn-Dann-Regel hinzu.

# AUTOMATISIERUNG

└─ ZEITSTEUERUNG

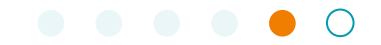

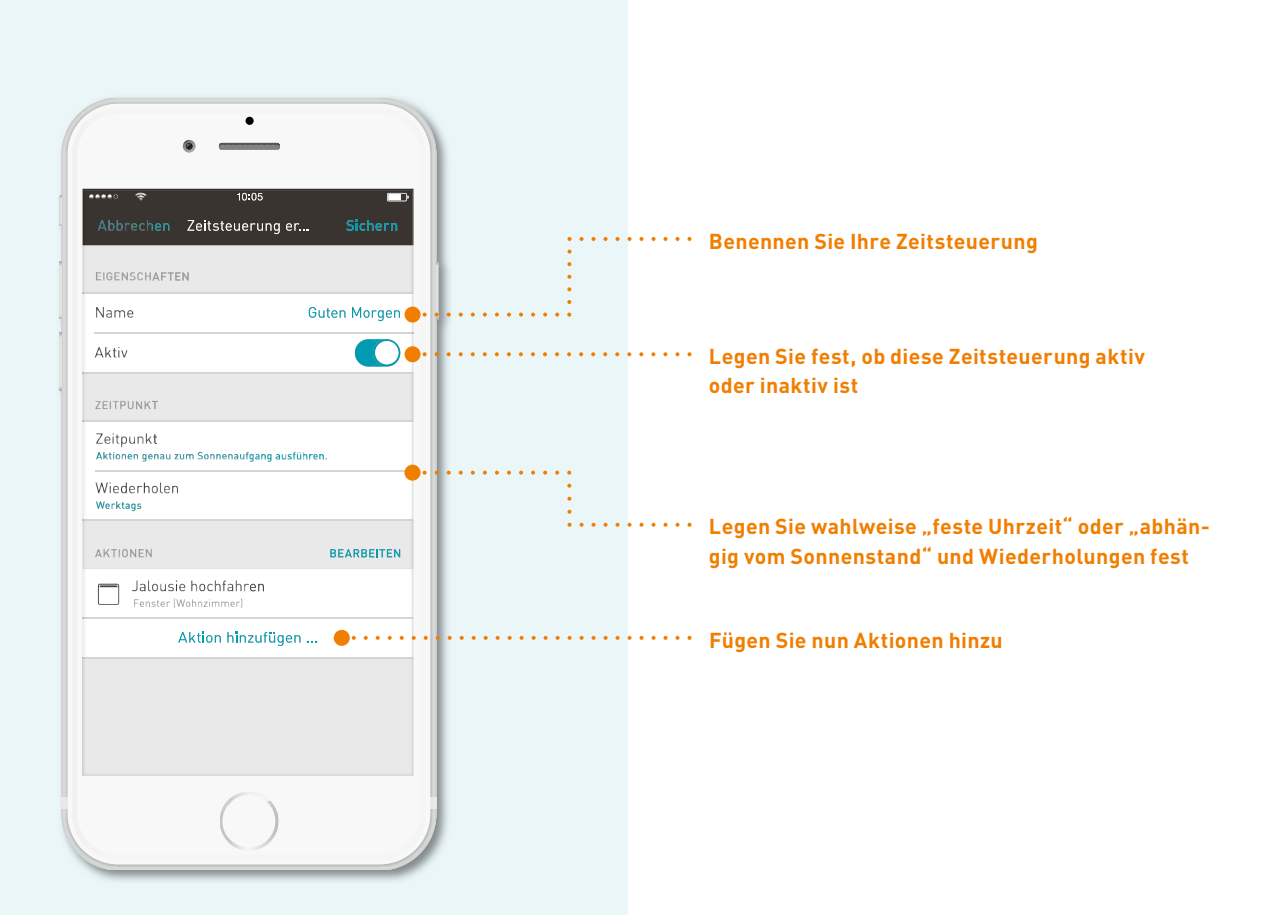

### AUTOMATISIERUNG

└─ WENN-DANN-REGEL

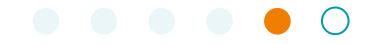

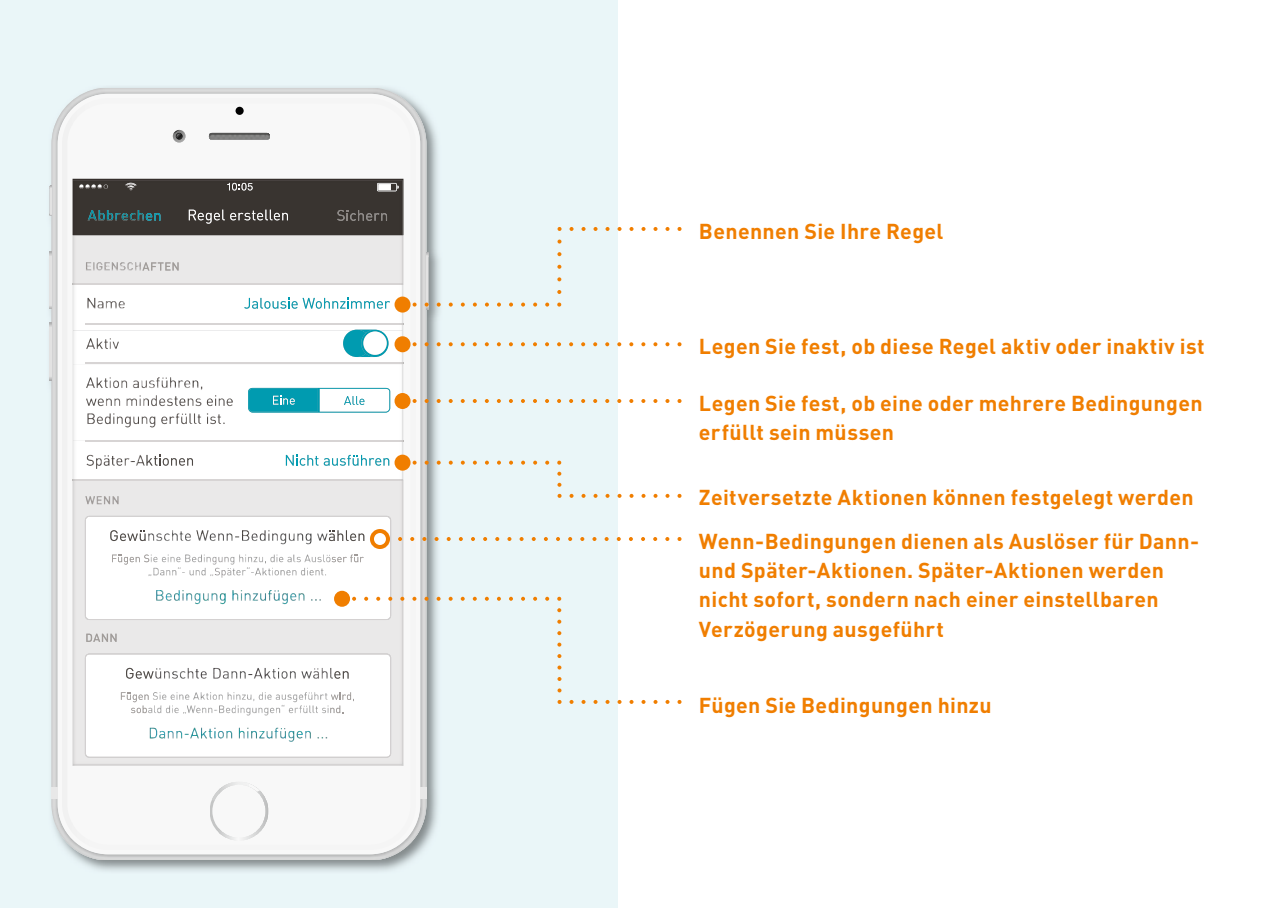

#### Wenn-Bedingungen können sein:

- Eine Taste eines Hand- oder Wandsenders wird gedrückt (während der Inbetriebnahme hat Ihr Service-Partner bestimmte Tasten für die Verwendung in der App konfiguriert)
- Bewegungen (ein Bewegungsmelder registriert eine Bewegung)
- Die von einem Sensor gemessene Helligkeit oder elektrische Leistung wird unter- oder überschritten (zum Beispiel können Sie eine Regel festlegen, dass sobald der Fernseher eingeschaltet wird und die Sonne blendet, die Jalousien automatisch heruntergefahren werden)

### SYSTEM

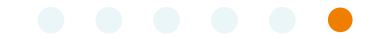

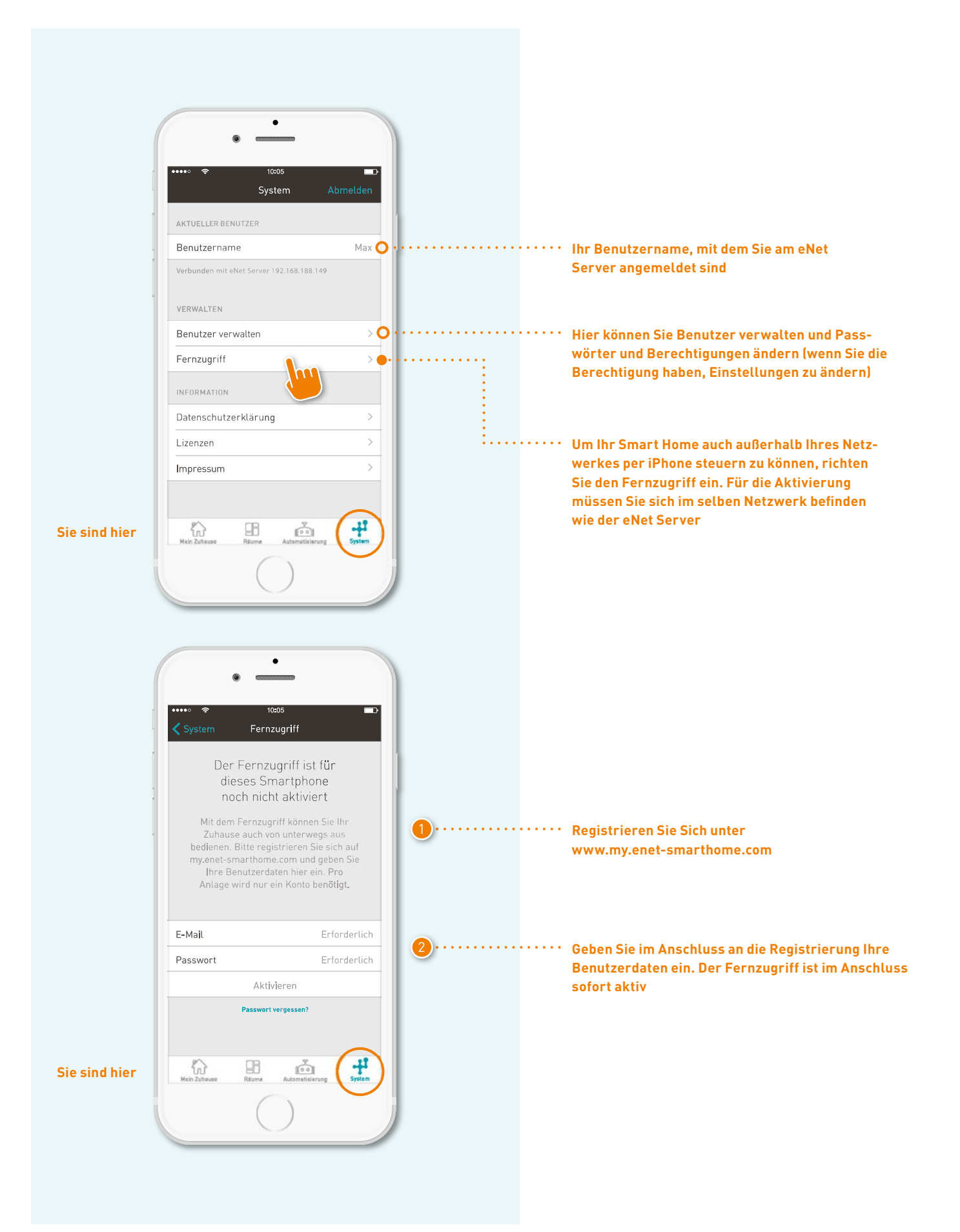

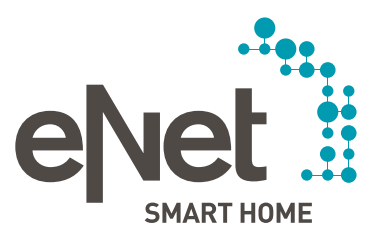

#### 0.....

Giara Giersiepen GmbH & Co. KG Dahlienstraße Postfach 12 20 D-42477 Radevormwald Tel +49 21 95 602 0 Fax +49 21 95 602 191 www.gira.de info@gira.de

#### JUNG

Albrecht Jung GmbH & Co. KG Volmestraße 1 Postfach 1320 D-58569 Schalksmühle Tel +49 23 55 806 0 Fax +49 23 55 806 189 www.jung.de kundencenter@jung.de

Insta GmbH Hohe Steinert 10 Postfach 1830 D-58468 Lüdenscheid Tel +49 23 51 936 0 www.insta.de info@insta.de

www.enet-smarthome.com

Technische Beratung Gira Tel +49 21 95 602 123 Fax +49 21 95 602 118 hotline@gira.de

Technische Beratung Jung Tel +49 23 55 806 555 Fax +49 23 55 806 255 Kundencenter@iung de